## 工商银行个人银期转账网银签 (解) 约指南

## 一、工行网银银期转账签约

1、登录工商银行网站首页http://www.icbc.com.cn,选择"个人网 上银行登录";

| ⊘中国工商银行中国网站 - Windows Internet Explorer                                                                                                    |                                                                                                    |                                             |
|----------------------------------------------------------------------------------------------------|----------------------------------------------------------------------------------------------------|---------------------------------------------|
| (a) ▼ (a) http://www.iebe.com.cn/iebe/                                                                                                    | ✓ 经 ++ × ⑤ 提狗搬索                                                                                                    | P -                                         |
| 文件 ② 编辑 ③ 查看 ⑨ 收藏夹 ④ 工具 ① 帮助 ⑭                                                                                                    |                                                                                                    |                                             |
| 🚖 收藏美 👍 😼 建议网站 (18) + 🌩 国海良时期货0A 🗿 建议网站 (17) + 📴 建议网站 (16) + 📴 建议网站 (15) + 🍺 建议网站 (15) + 🍺 建议网站 (13) + 🐌 建议网站 (12) + 🝺 建议网站                                                                                                    | 3站 (11) • 👂 建议网站 (10) • 👂 建议网站 (9) •                                                                                                    | 建议网站 (8) • ※                                |
|                                                                                                    | 🏠 • 🗟 - 🖃 🖶 • 页面 ዊ) • 9                                                                                                    | 2全©、I具@、@、                                  |
|                                                                                                    | w nuclei oteras rentras                                                                                                    | ·                                           |
|                                                                                                    | 新 English 主球主站 于himish                                                                                                    |                                             |
| ICBC (注) 中国工商银行 工于至诚 行以数选 首页 个人业务 企业业务                                                                                                    | 关于工行 客户服务                                                                                                    |                                             |
| 田PS表  ACR上版行  法法 (私家・2席編) (利限数等  な全部を、19回案内は  ・注於 (私家・2席編) (利用数等  ・注於 (私家・2月編) (利用数等)  ・注於 (本本の) (本本の) (************************************                                                                                                    |                                                                                                    | でであっ<br>智能<br>開め<br>の<br>体和<br>の<br>体和<br>の |
| 快提服务         金融信息           Image: Constraint of the state of the state of t | ・         ・         ・         ・         ・         ・         ・         ・         ・         ・         ・         ・         ・         ・         ・         ・         ・         ・         ・         ・         ・         ・         ・         ・         ・         ・         ・         ・         ・         ・         ・         ・         ・         ・         ・         ・         ・         ・         ・         ・         ・         ・         ・         ・         ・         ・         ・         ・         ・         ・         ・         ・         ・         ・         ・         ・         ・         ・         ・         ・         ・         ・         ・         ・         ・         ・         ・         ・         ・         ・         ・         ・         ・         ・         ・         ・         ・         ・         ・         ・         ・         ・         ・         ・         ・         ・         ・         ・         ・         ・         ・         ・         ・         ・         ・         ・         ・         ・         ・         ・         ・         ・         ・         ・         ・         ・         ・ |                                             |

2、进入登录页面,录入卡号、登录密码、验证码;

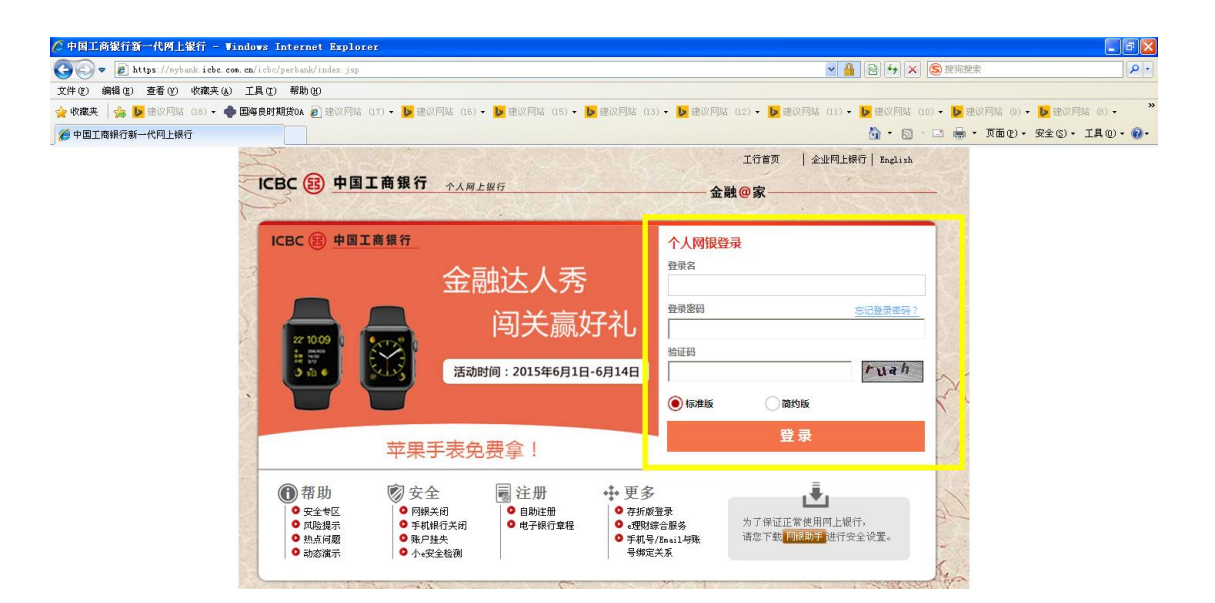

3、登录后,在功能菜单里选择"网上期货—集中式银期转账—集中 式银期转账注册";

| 🌈 中国工商等   | 们第一代网上银          | 衍 - Windows Inter                | met Explorer         |                          |                                               |                            |                 |               |               |              |             | . F 🗙           |
|-----------|------------------|----------------------------------|----------------------|--------------------------|-----------------------------------------------|----------------------------|-----------------|---------------|---------------|--------------|-------------|-----------------|
| 60.       | 🔊 https://sybank | s <b>iche.com.cm</b> ∕iche/perba | nk/index.jsp         |                          |                                               |                            |                 | ¥ 🔒           | 8 4 × S       | 接须接索         |             | P.              |
| 文件(12) 編編 | 13(1) 查看(12) 4   | 如果我们 工具で) 希腊                     | μD                   |                          |                                               |                            |                 |               |               |              |             |                 |
| 🐈 收藏美 🆙   | 🔒 📙 建调网站 🥴       | 18) - 🔶 国际总时期投04                 | (11) 波阿瓜垂 🧕          | • 🕨 建议网站 (16) •          | <ul> <li>         ・ 通訊問題 (15)     </li> </ul> | • 🕨 建設阿站 (13) •            | 🎍 建筑网站 (12) 🔹 🛃 | 建议网站 (11) • 🚦 | • 建议网站 (10) • | 建筑門誌 (3)・    | b 建設用站 (0)・ | т <sup>33</sup> |
| 💋 中国工商編   | 行新一代网上银行         |                                  |                      |                          |                                               |                            |                 |               | 🗄 • 🖾 - 📼     | 🚔 • 页面 🕑 • 🖻 | 6全心・ 工具(0)  | ) • 🔞 •         |
| ІСВС 🔠    | 中国工商             | 银行(金融@家) 个人                      | 同上银行                 |                          |                                               |                            |                 |               |               |              | 简约版         | 退出              |
| 用户:       | )                | ▶ 没友                             | Q 4#                 | 统公告:                     |                                               |                            |                 |               |               | ñ            | 💌 😹 🖻       | 3 🔎             |
| 次但反面      | 我的账户             | 定期存款                             | 通知研究                 | 公益調散                     | 韓州北正蔵                                         | 私人銀行                       | 网上贷款            | 115128        | 养老金           | 社会保险         | 热点关         | 进               |
| 工行理财      | 网上基金             | 账户商品                             | 账户外日                 | 网上麦金属                    | 网上债券                                          | 結告汇                        | 银证业务            | 网上期货          | 网上保险          | 银商银权特账       | 网上预约        |                 |
| 网上预约      | 激素站              | 信用卡服务                            | 网上江市                 | 工银e支付                    | 工银信侠                                          | 电子银行注册                     | 银行卡服务           | 安重州中          | 春户服务          | 分行特色         | 工银信使        |                 |
| 國上期费      |                  | >> 阿上期贷                          | > 東中式網期特殊 >          | 集中式银期特殊注册                |                                               |                            |                 |               |               |              |             | 最               |
|           |                  | 集中式银期                            | 特殊注册                 |                          |                                               |                            | >>/体验设计价        |               |               | >>查看若目信息     |             | 使               |
| - 集中式機    | 期特殊              |                                  |                      |                          |                                               |                            |                 |               |               |              |             | 用               |
| - 操作指度    |                  |                                  |                      |                          | 中国工作                                          | 「银行集中式銀期物態业务」              | 服务协议            |               |               |              |             |                 |
| 🖂 集中式線    | 期特點注册委更          |                                  | <b>H-#</b> ·         |                          |                                               |                            |                 |               |               |              |             |                 |
| □ 银行转期    | 送公司              |                                  | T-21 -               |                          |                                               |                            |                 |               |               |              |             |                 |
| □ 期货公司    | 转换行              |                                  | 乙方:中国工商领             | 行股份有限公司                  |                                               |                            |                 |               |               |              |             |                 |
| □ 转账明细    | 201              |                                  |                      |                          | 中国                                            | 工商银行集中式银期特殊                | 协议              |               |               |              |             |                 |
| □ 集中式線    | 期转账注册            |                                  |                      |                          |                                               |                            |                 |               |               |              |             |                 |
| - 期貨账户:   | 并户预约             | <                                | 甲、乙戌方位               | 据《中华人民共和国合               | 同法〉、《中华人民》                                    | 地国商业银行法》、《明                | 黄文易管理条例》、《人]    | 民币银行结算账户管理    | 里力は》、《关       |              |             |                 |
|           |                  |                                  | 于规范期货保证金<br>甲方提供期货保证 | 行取业务有关问题的通<br>全的转账服务,及其他 | 知》等法律法规和规划<br>机关事宣达成如下协议                      | 章。期货交易所交易规则。<br>2,供农力共同遵守。 | 结算规则的规定以及乙方的    | 代行有关业务管理的制    | 规定,就乙方为       |              |             |                 |

4、出现协议,滚动条拖至协议最底部,点击"接受协议";

| 🖉 中国工商                                                                        | 银行新一代网上银                                       | 新 - Vinda           | ws Inter      | net Explorer                                 |                                                                    |                                                                      |                                                  |                            |                                                                                                    |               |              |            |            |
|-------------------------------------------------------------------------------|------------------------------------------------|---------------------|---------------|----------------------------------------------|--------------------------------------------------------------------|----------------------------------------------------------------------|--------------------------------------------------|----------------------------|----------------------------------------------------------------------------------------------------|---------------|--------------|------------|------------|
| <b>G</b> .                                                                    | 🖉 https://nybar                                | uk. i cbc. com. cn. | /icbc/perban  | uk/index.jsp                                 |                                                                    |                                                                      |                                                  |                            | ✓ <u></u> <u></u> <u></u> <u></u> <u></u> <u></u> <u></u> <u></u> <u></u> <u></u> <u></u> <u></u> <u></u> <u></u> | 🖹 47 🗙 🌀      | 搜狗搜索         |            | 2          |
| 文件(2) 编                                                                       | (注) 查看(⊻)                                      | 收藏夹(à) 工            | 具(L) 帮助       | 1 (B)                                        |                                                                    |                                                                      |                                                  |                            |                                                                                                    |               |              |            |            |
| 🖕 收藏夹                                                                         | 👍 📙 建议同站                                       | (18) - 🚸 🎫          | F良时期货0A       | 2 建议网站 (17)                                  | - <b>b</b> 建议网站 (16)                                               | - ▶ 建议网站 (15)                                                        | • 🕨 建议网站 (13) •                                  | ▶ 建议网站 (12) - ┃            | ▶ 建议网站 (11) •                                                                                                    | ▶ 建议网站 (10) • | ▶ 建议网站 (9) 🔸 | ▶ 建议网站     | (8) •      |
| 🏉 中国工商                                                                        | 银行新一代网上银行                                      | ł                   |               |                                              |                                                                    |                                                                      |                                                  |                            |                                                                                                    | 👌 • 🕤 - 🗆     | 🖶 • 页面 🕑 • 🗄 | 安全 (2) ・ 3 | LA (1) • 🚷 |
| ІСВС 🤅                                                                        | 國 中国工商                                         | 银行 金融               | <b>@家</b> 个人师 | 网上银行                                         |                                                                    |                                                                      |                                                  |                            |                                                                                                    |               |              | 简约版        | : 退出       |
| 用户:                                                                           | )一地区: 杭州                                       | ~                   | 搜索            | Q, 48                                        | 统公告:                                                               |                                                                      |                                                  |                            |                                                                                                    |               | *            | <b>1</b>   | 1          |
| 欢迎页面                                                                          | 我的账户                                           | 定期                  | 存款            | 通知存款                                         | 公益捐款                                                               | 转账汇款                                                                 | 私人银行                                             | 网上贷款                       | 银医服务                                                                                                    | 养老金           | 社会保险         | #          | 点关注        |
| 工行理财                                                                          | 网上基金                                           | 账户                  | 商品            | 账户外汇                                         | 网上贵金属                                                              | 网上债券                                                                 | 结告汇                                              | 银证业务                       | 网上期货                                                                                                    | 网上保险          | 银商银权转账       | 186        |            |
| 网上预约                                                                          | 繳薨站                                            | 信用                  | 卡服务           | 网上汇市                                         | 工银e支付                                                              | 工银信使                                                                 | 电子银行注册                                           | 银行卡服务                      | 安全中心                                                                                                    | 客户服务          | 分行特色         | 国井         | 武規則安       |
| <ul> <li>银行转</li> <li>期货公</li> <li>转账明</li> <li>集中式</li> <li># 期货%</li> </ul> | 期货公司<br>司转银行<br>细查词<br>银期转账注册<br>户 <b>开户预约</b> | •                   |               | 第三十条 本<br>第三十一条<br>第三十二条<br>柜面签署本校<br>电子银行渠道 | 协议有效期自双方签署<br>本协议一进及甲方的条<br>本协议一式两份,甲、<br>议书的,自双方签署之<br>签署本协议的,自甲方 | 至乙方依 <b>期</b> 书已章有。<br>款,对法人投资者和<br>乙次方各执一份,具<br>日起生效;<br>乃安建立规则转账手。 | 关条款办理相关终止手续完<br>个人投资者都有效,如有转<br>司等效力。<br>象之日起生效。 | 緒止或甲方办理撒锅手给<br>易胜电响的,仅对注明的 | 失止。<br>9波者有效。<br>日期・2015-                                                                                         | 08-01         |              |            |            |
|                                                                               |                                                | Ŷ                   | 易提示           |                                              |                                                                    | ŧ                                                                    | 受协议 拒绝协                                          | ĩ¥                         |                                                                                                    |               |              |            |            |
|                                                                               |                                                |                     | <b>S</b>      |                                              |                                                                    |                                                                      |                                                  |                            |                                                                                                    |               |              |            |            |
| 网站地图                                                                          | 国  联系我们                                        | 网站声明                | 服务网点          | 服务热线 95588                                   |                                                                    | 中国工商银行旅                                                              | 祝所有 京ICP证 030247 <sup>3</sup>                    | s 😲                        |                                                                                                    |               |              |            |            |

5、在期货公司列表中,选择"国海良时期货有限公司",输入期货资金账号,点击"注册";

| ≫ <u>体验评价</u>                | >> <u>查看栏目信</u>                   |
|------------------------------|-----------------------------------|
|                              |                                   |
|                              |                                   |
|                              |                                   |
|                              |                                   |
| <b>v</b>                     |                                   |
|                              |                                   |
|                              |                                   |
| <b>管理</b> 功能中维护已保存的营销代码备注信息。 |                                   |
| 上一步                          |                                   |
|                              | >>推验评价 ★ 管理功能中维护已保存的营销代码备注信息. 上一步 |

6、出现确认选项,点击"确定"即可。

## 二、工行网银银期转账解约

1、选择"网上期货-集中式银期转账-集中式银期转账注册变更",
 点击"注销"按钮; (如果客户只是变更结算账户,可以通过"变更银行账户"来操作,而不需通过注销后再做注册来操作。)

|         |             |               |           |             |            |            |                      | 👮 在线客    | 🚺 🔄 吹件箱 🏣 融 | 。购卷城 🚣 金融超市 👔                           | 安全提示 🚕 阿佩地图            |
|---------|-------------|---------------|-----------|-------------|------------|------------|----------------------|----------|-------------|-----------------------------------------|------------------------|
|         | ICBC        | <u>第1日中</u> 国 | 钼银行       |             | 个人同上银行     |            | —金融 <mark>@</mark> 家 | z        |             | (1) (1) (1) (1) (1) (1) (1) (1) (1) (1) | <sup>1 社成</sup>        |
| - 認知    | 于地区;杭州      | ● 系统公1        | •5月1日起个人) | 定期积存金免收0.5% | 假存手续费      |            |                      | 搜索       | P           | 现在的                                     | B; 2014/07/01 12:35:15 |
| 救迫页面    | 教的账户        | 定期存款          | 通知存款      | 学研究         | 特殊汇款       | 私人銀行       | 网上贷款                 | 線医服务     | 养老金         | 社会保险                                    | 热点关注                   |
| 工行理则    | 网上基金        | 账户原油          | 账户外栏      | 同上贵金属       | 四上债券       | 结售汇        | 相江开会                 | 阿上難發     | 同上保险        | 银陶铜积特殊                                  | 阿上真金雕                  |
| 何止預約    | 撤资站         | 信用卡斯务         | 网上杠带      | 工程+支付       | 工眼信快       | 电子银行组合     | f 银行卡服务              | 安全中心     | 客尸服务        | 分行特色                                    | Process and            |
| 四上胡贲    |             | >> 用上明發       | > 集中式線期時  | 账 > 樂中式線期转員 | 註冊表更       |            |                      |          |             |                                         |                        |
| → 保期转账  |             | 集中式復期         | 转账注册变更    |             |            |            | >> <u>8</u>          | 验评价      |             | 30 <u>直看着目信息</u>                        |                        |
| - 東中式線  | 照材账         |               |           |             | _          |            |                      |          |             |                                         |                        |
| - 操作指南  | i i         | 與货公司          | 名称 期货公    | ·可代码 银行     | 结算账户 市种    | 妙汇标志       | 規鎖資金錄号 注目            | छिल्लाबि | 10/E        | _                                       |                        |
| - 集中式限  | 期转除注册支更     | 明治有           | 限公司 1:8   | 00000 8557  | 79 人民币     | 紗          | 115894 2008          | -07-09   | 支更很行韩户      | 注销                                      |                        |
| - 银行射制  | 成公司         |               |           |             |            |            |                      |          |             |                                         |                        |
| - 期皆公司  | 脾眼行         | <             |           |             |            |            |                      |          |             |                                         |                        |
| - 转账明细  | 值词          | 交易提示          |           |             |            |            |                      |          |             |                                         |                        |
| □ 集中式線  | 期转账注册       |               | 1、请您法择常   | 要注册支育的限制和   | 你记录,可直接点击; | 读记录对应的 *** | K更银行账户" 术 "注销"!      | 该组-      |             |                                         |                        |
| ● 細質幾户: | <b>禾户预约</b> | - 3           | 2、谨铸集中录   | 。個期特殊业务指直接  | 影响您的很期时候交  | 易,进而可能影响   | 的到您的期贷交易,请慎重         | 选择。      |             |                                         |                        |
|         |             |               |           |             |            |            |                      |          |             |                                         |                        |
|         |             |               |           |             |            |            |                      |          |             |                                         |                        |
|         |             |               |           |             |            |            |                      |          |             |                                         |                        |
|         |             |               |           |             |            |            |                      |          |             |                                         |                        |
| 网站地图    | 联系发们        | 网站声明   服务同点   | 服务热线 (5)  | 588         | 中国主治       | 银行成积所有     | AICFIE (30247号 🛛 🙁   |          |             |                                         |                        |

2、点击"注销",进入注销界面,点击"确认"按钮;

|                                                                         |            |             |                      |            |           |        | 爱 在线等 | 2月1日 金吹件箱 | (未读5封) 📷 | 8-與南城-人全體超市 | 安全提示,於阿爾           |
|-------------------------------------------------------------------------|------------|-------------|----------------------|------------|-----------|--------|-------|-----------|----------|-------------|--------------------|
|                                                                         | ICBC       | <b>引中国工</b> | 商银行                  |            | 个人网上银行    |        | 金融@家_ |           |          | (3)切換至      | 个性戚 安全通知           |
| · (207                                                                  | 地区: 杭州     | ▲ 系統公       | 告:5月1日起个人            | 定期积存金免收0.5 | 5%积存于续费   |        |       | 搜索        | P        | 现在时间        | a]:2014/07/01 12:4 |
| 欢迎页面                                                                    | 我的账户       | 定期存款        | 運知存款                 | 公益捐款       | 转账汇款      | 私人银行   | 网上贷款  | 相医服务      | 养老金      | 社会保险        | 热点关注               |
| 工行理附                                                                    | 阿上基金       | 账户原油        | 账户外汇                 | 同上贯金属      | 阿上債券      | 结售汇    | 银证业务  | 网上期资      | 阿上佩险     | 银度银权特殊      |                    |
| 冈上茂约                                                                    | 織費站        | 信用卡服务       | 图上汇市                 | 工银e支付      | 工锅信使      | 电子银行注册 | 银行卡服务 | 安全中心      | 客户服务     | 分行特合        |                    |
| 國上期貨                                                                    |            |             |                      |            |           |        |       |           |          |             |                    |
| + 派期转账                                                                  |            | 怒馬          | 后去择注销的集中式            | 線期發账注册信息   | 如下,诸确认销户: |        |       |           |          |             | 0                  |
| - 集中式银                                                                  | 明特账        | 244         | 5:00                 |            |           |        |       |           |          |             |                    |
| - 操作指南                                                                  |            | 10          | +关型:身份证              |            |           |        |       |           |          |             |                    |
| - 集中式很多                                                                 | 明特账注册变更    | Ef.         | #号码:                 | 1          |           |        |       |           |          |             |                    |
| - 银行转期3                                                                 | <b>街公司</b> | XR3         | 公司名称: 第              | 货有限公司      |           |        |       |           |          |             |                    |
| - 期前公司:                                                                 | 時限行        | AR1         | 公司代码:                |            |           |        |       |           |          |             |                    |
| <ul> <li>         ·        转账明细         ·         ·         ·</li></ul> | 查询         | 银行          | 5结算账户:               |            |           |        |       |           |          |             |                    |
| 三 集中式銀                                                                  | 明特账注册      | 11.4        | \$:人民的               |            |           |        |       |           |          |             |                    |
| + 期货账户3                                                                 | fP预约       | 11 12       | [标志: 妙               |            |           |        |       |           |          |             |                    |
|                                                                         |            | X83         | B接金账号:115094         |            |           |        |       |           |          |             |                    |
|                                                                         |            | 37 H        | HISTIEL : 2008-07-09 | 2          |           |        |       |           |          |             |                    |
|                                                                         |            | 11          |                      |            |           |        |       |           |          |             |                    |
|                                                                         |            |             |                      |            |           |        |       |           |          |             |                    |
|                                                                         |            |             |                      |            |           |        | 1     |           |          |             |                    |

3、弹出工行 U 盾密码输入框,输入密码确定即可。

|                                                                                                    | ICBC (                                           | 中国I                                                                                              | 商银行                                                                                                    |                             | 个人网上银行                                                                                                    |             | ≝≝<br> | \$ 服 <u>●</u> 松井樹 ● | (未達5到) 🎽 | ()<br>()<br>()<br>()<br>()<br>()<br>()<br>()<br>()<br>()<br>()<br>()<br>()<br>( |                        |
|----------------------------------------------------------------------------------------------------|--------------------------------------------------|--------------------------------------------------------------------------------------------------|----------------------------------------------------------------------------------------------------|-----------------------------|----------------------------------------------------------------------------------------------------|-------------|--------|---------------------|----------|---------------------------------------------------------------------------------|------------------------|
| , 沈渊新 安好                                                                                                    | 地区: 杭州                                           | 4 <b>X</b> S                                                                                     | 公告:5月1日起个人                                                                                                    | 、定期初存金免收0.                  | 53-四百手续要                                                                                                    |             |        | N #                 | P        | 现在时                                                                             | (4 : 2014/07/01 12:41: |
| 欢迎真面                                                                                                    | 我的账户                                             | 定用存款                                                                                             | 通知存款                                                                                                    | 公益捐款                        | 特殊汇款                                                                                                    | 私人銀行        | 阿上位款   | 根医服务                | 养老金      | 社会保险                                                                            | 热点关注                   |
| 工行理附                                                                                                    | 网上基金                                             | 账户原油                                                                                             | 账户外汇                                                                                                    | 网上贵金属                       | 用上供养                                                                                                    | 结告汇         | 保证业务   | 网上期時                | 网上佩验     | 眼筒钢机转账                                                                          | 口行债首发                  |
| 网上预约                                                                                                    | 織輿站                                              | 信用卡服务                                                                                            | 网上记用                                                                                                    | 工程+支付                       | 18 校验11所密码                                                                                                    |             |        | 安全中心                | 客户服务     | 分行转色                                                                            | 网上预约                   |
| <ul> <li>集中式線到</li> <li>操作指向</li> <li>集中式線到</li> <li>保行物助法</li> <li>明定公司科</li> <li>新定公司科</li> <li>特殊明细道</li> <li>共中式候到</li> <li>現式集户折</li> </ul> | 時集<br>耕物注意支更<br>約公司<br>約30<br>於均<br>時物注意<br>戶戶費約 | 3<br>3<br>3<br>3<br>3<br>4<br>3<br>3<br>3<br>3<br>3<br>3<br>3<br>3<br>3<br>3<br>3<br>3<br>3<br>3 | 生名:<br>三仲有君: 自分証<br>三仲有君: 二<br>和成公司名称:<br>和成公司名称:<br>和成公司名称:<br>和成公司名称:<br>日<br>和成公司名称:<br>日<br>日<br>日<br>日<br>日<br>日<br>日<br>日<br>日<br>日<br>日<br>日<br>日 | 1.対有理公司<br>ッ<br>・<br>・<br>・ | are and a second second | <u>R:as</u> |        |                     |          |                                                                                 |                        |